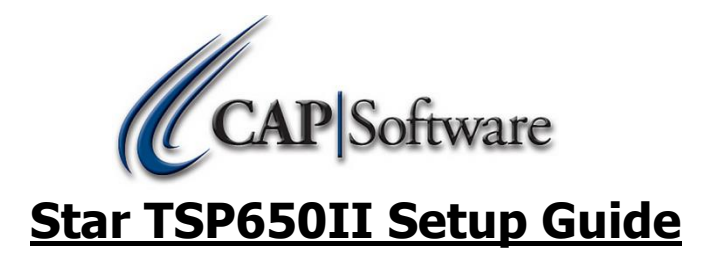

- This guide is for the Ethernet model but should be similar for all interfaces as long as the correct drivers are installed.
- Go to <u>http://www.starmicronics.com/support/default.aspx</u> and enter the details for the printer you have. Be sure to change the interface if you are not using Ethernet.

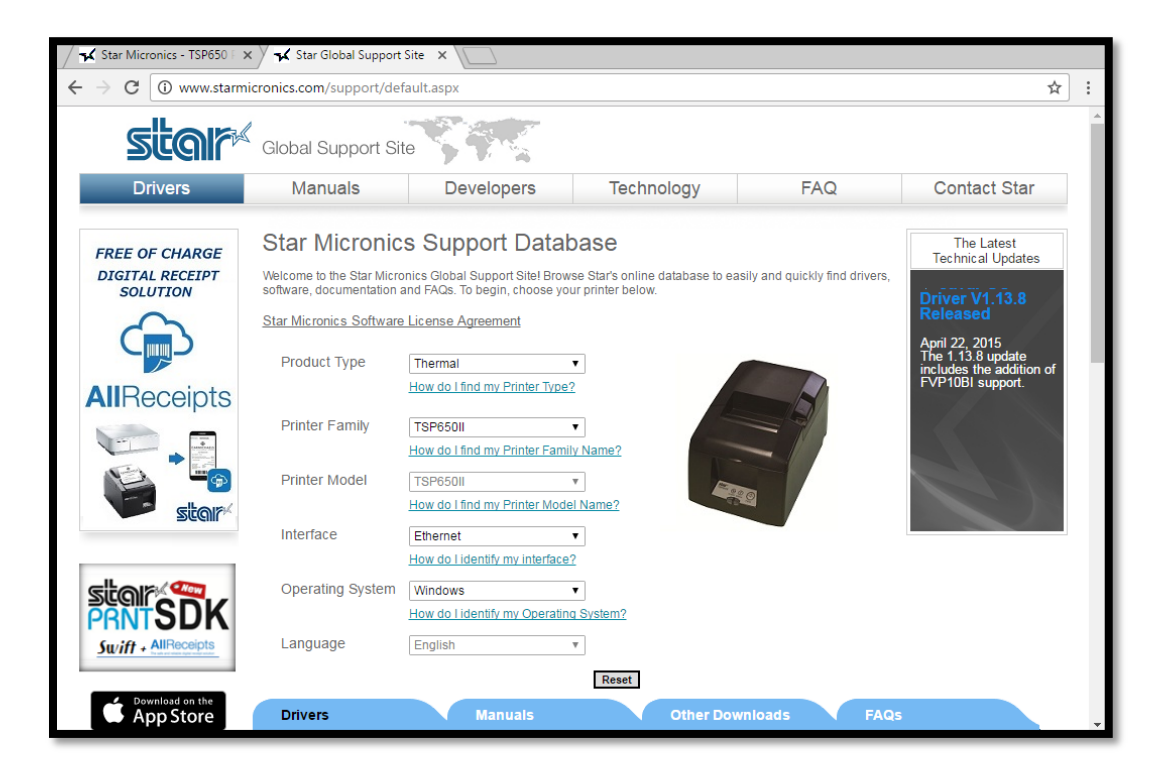

The page will load a list of drivers at the bottom. Download OPOS V1.13.8 for Windows (5.25MB) as shown below.

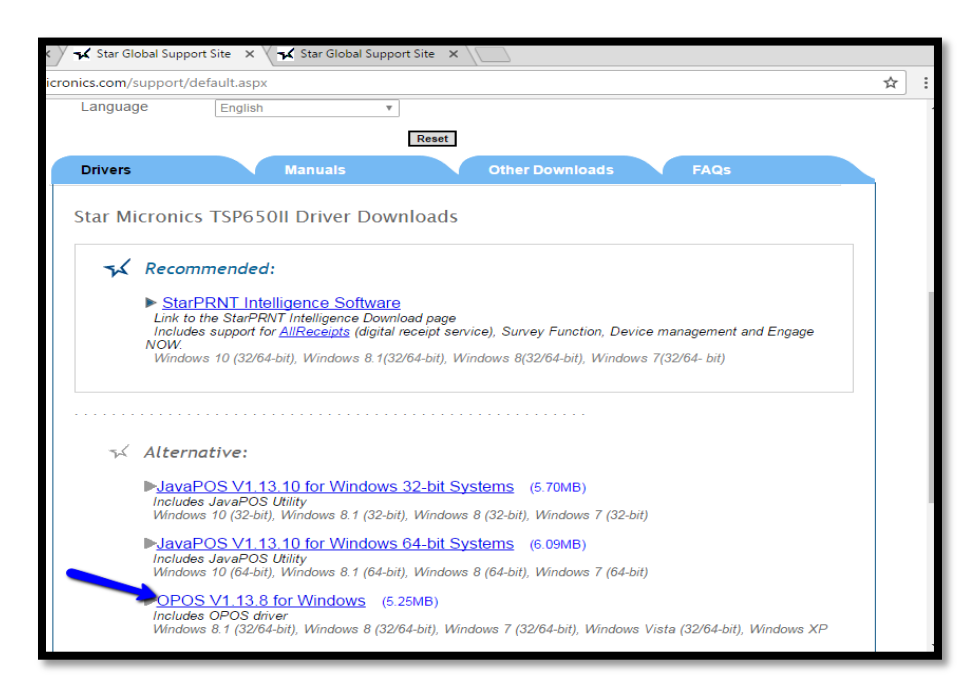

Now select the (Other Downloads) tab and download <u>Ethernet Setting Utility</u> (678KB). <u>This is</u> for Ethernet interface versions only.

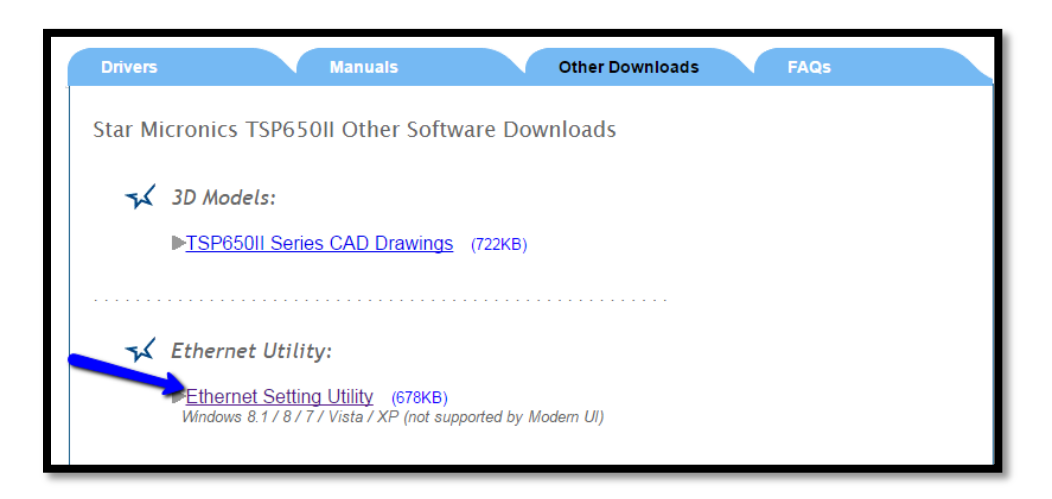

Once both downloads have finished, navigate to your "Downloads" folder and right click on the file to select the (Extract All) option. Select "Extract" in the pop-up window.

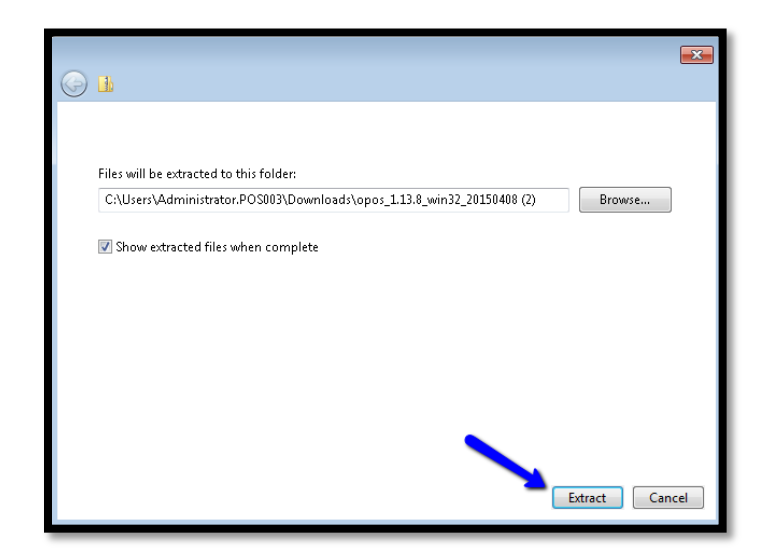

- Once the files are extracted, open the <u>setupstarnic v300 xp-vista-w7-w8 20150415</u> folder and run the <u>setup utility</u>. Select "<u>Run"</u> at the prompt and agree to the terms and conditions. Select "<u>Next</u>" on each screen and then "<u>Install</u>" to finish.
- Once the above install is complete, open the opos 1.13.8 win32 20150408 folder and run the setup utility. Select "<u>Run</u>" at the prompt and then "<u>Next</u>" on each screen until the end. <u>The setup program</u> will automatically launch at the end of the install. Select "Exit" to close the installer as we do not have the port (IP) needed yet to configure the printer.

You should now have the following icon on your desktop called <u>SetupStarNIC</u>. Double Click the icon to open the utility.

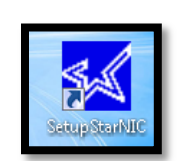

| etup Utility for StarNIC (Ethern                                                                                                    | net I/F Card, DK-AirCash                                                 | n)                                                                 | Trouble Shooting                             | stor            |
|----------------------------------------------------------------------------------------------------|--------------------------------------------------------------------------|--------------------------------------------------------------------|----------------------------------------------|-----------------|
| STEP 1                                                                                                    |                                                                          |                                                                    |                                              | Beeim           |
| Search for LAN Adapter on                                                                                                    | PC's LAN Adapter List                                                    |                                                                    |                                              |                 |
| Jourre                                                                                                    | TCP/IP Address                                                           | Ethernet Address                                                   | PC LAN Adapter Der                           | cription        |
| Done Automaticaly I                                                                                                    | 192.168.0.2                                                              | B8-AE-ED-A0-F0-C4                                                  | Realtek PCIe GBE F                           | amily Controlle |
| Search PC's LAN-I/F                                                                                                    |                                                                          |                                                                    |                                              |                 |
| STEP 2                                                                                                    |                                                                          |                                                                    |                                              |                 |
| search for StarNIC on the                                                                                                    | StarNIC List on the L                                                    | AN                                                                 |                                              |                 |
| LAN                                                                                                    | TCP/IP Address                                                           | Ethernet Address                                                   | Printer Server Descri                        | ption           |
| Search StarNIC                                                                                                    |                                                                          |                                                                    |                                              |                 |
| Search StarNIC                                                                                                    |                                                                          |                                                                    |                                              |                 |
| Search StarNIC<br>Property<br>STEP 2-1<br>Set Temporary IP Address                                                                                                    | IP Address for ARP S                                                     | m<br>Setting                                                       |                                              |                 |
| Search StarNIC<br>Property<br>STEP 2-1<br>Set Temporary IP Address<br>to StarNIC by ARP and Piro                                                                                       | IP Address for ARP S                                                     | III                                                                |                                              | •               |
| Search StarNIC<br>Property<br>STEP 2-1<br>Set Temporary IP Address<br>to StarNIC by ARP and Pin                                                                                        | IP Address for ARP 9<br>Ethernet Address of                              | III                                                                | list box above)                              |                 |
| Search StaNIC<br>Property<br>STEP 2-1<br>Set Temporary (P Address<br>to StaNIC by ARP and Ping<br>Do ARP and PING                                                                      | IP Address for ARP 9<br>9<br>Ethernet Address of                         | m<br>Setting<br>Target StanNIC (Selected in                        | ist box above)<br>Set IP ADDR +              | ►<br>Aanually   |
| Search StarNIC Property STEP 2-1 Set Temporary IP Address to StarNIC by ARP and PING Do ARP and PING STEP 3                                                                            | IP Address for ARP S<br>B<br>Ethernet Address of                         | m<br>Setting<br>Target StatNIC (Selected in                        | list box above)                              | Aanually        |
| Search StanNIC<br>Property<br>STEP 2-1<br>Set Temporary IP Address<br>to StanVIC by ARP and Piny<br>Do ARP and PING<br>Do ARP and PING<br>STEP 3<br>Open Web Page to Set up<br>StanVIC | IP Address for ARP S<br>B<br>Ethernet Address of<br>Please search for 55 | III<br>Target StatNIC (Selected in<br>Ing of IP address via V/EB P | fist box above)<br>Set IP ADDR 1<br>Set 22". | Aanually        |

- The "PC's LAN Adapter List" should fill in automatically, if it does not, select the <u>Search PC's LAN-I/F</u> to populate the info. Once you have your PC's IP address, move to Step 2 and select <u>Search StarNIC.</u>
- Plug the printer in, and plug it into the network. The IP of the printer should automatically populate as shown below. If the IP does not automatically populate, confirm that the printer is connected to the network, and confirm that the green power light is solid on the printer with no errors (Red Light).

| 🔣 Star Ethernet Utility - Ver.3.0                                          | ).0                                             |                                                         | - • 💌                              |  |
|----------------------------------------------------------------------------|-------------------------------------------------|---------------------------------------------------------|------------------------------------|--|
| Setup Utility for StarNIC (Ethernet I/F Card, DK-AirCash) Trouble Shooting |                                                 |                                                         |                                    |  |
| STEP 1                                                                     |                                                 |                                                         |                                    |  |
| Search for LAN Adapter on                                                  | PC's LAN Adapter List                           |                                                         |                                    |  |
| yourre                                                                     | TCP/IP Address                                  | Ethernet Address                                        | PC LAN Adapter Description         |  |
| Done Automaticaly !                                                        | 192.168.0.2                                     | B8-AE-ED-A0-F0-C4                                       | Realtek PCIe GBE Family Controller |  |
| Search PC's LAN-I/F                                                        | •                                               |                                                         | Þ                                  |  |
| STEP 2                                                                     |                                                 |                                                         |                                    |  |
| Search for StarNIC on the                                                  | StarNIC List on the L/                          | AN                                                      |                                    |  |
| LAN                                                                        | TCP/IP Address                                  | Ethernet Address                                        | Printer Server Description         |  |
|                                                                            | 192.168.0.22                                    | 00-11-62-09-AC-FE                                       | IFBD-HE07/08                       |  |
| Search StarNIC                                                             |                                                 |                                                         |                                    |  |
| Property                                                                   | •                                               | m                                                       | •                                  |  |
| STEP 2-1                                                                   |                                                 |                                                         |                                    |  |
| Set Temporary IP Address<br>to StarNIC by ARP and Ping                     | IP Address for ARP S                            | etting                                                  |                                    |  |
|                                                                            | Ethernet Address of T                           | arget StarNIC (Selected in                              | ist box above)                     |  |
| Do ARP and PING                                                            |                                                 |                                                         | Set IP ADDR Manually               |  |
| STEP 3                                                                     |                                                 |                                                         |                                    |  |
| Open Web Page to Set up<br>StarNIC                                         | If you changed setting<br>Please search for Sta | g of IP address via WEB P<br>rNIC again according to "S | 'age,<br>STEP2''.                  |  |
| Open the WEB Page                                                          |                                                 |                                                         | QUIT                               |  |
|                                                                            |                                                 |                                                         |                                    |  |

www.capretail.com, sales@capretail.com, support@capretail.com (800) 826-5009, Monday through Friday, 8:00am-5:30pm Central Time

- Write down the printer's IP Address, you will need it for the printer configuration. Press "QUIT" to exit.
- Open the Windows Start Menu and Select the <u>StarMicronics</u> folder. Select <u>POSPrinterRegister</u>. Check the <u>Common Control Object</u> check box at the top left and scroll down to the <u>TSP654E</u> in the Service object window, then select <u>Reg ></u>.

| 👌 OPOS POSPrinter Register 2009                                                              |   |
|----------------------------------------------------------------------------------------------|---|
| Common Control Object                                                                        |   |
| SP742MU-J<br>TSP654C<br>TSP654D<br>TSP654E<br>TSP654U<br>TSP654C-J<br>TSP654C-J<br>TSP654D-J |   |
| Exit                                                                                         | ] |

Enter the IP Address for the printer in the "Port" field in the "OPOS Printer Setting" pop-up box.

| OPOS POSPrinter S            | Setting           |                         | ×            |
|------------------------------|-------------------|-------------------------|--------------|
| Device Name :<br>Emulation : | TSP654E<br>STAR V | Model Name :<br>Class : | TSP654E      |
| Port : 192                   | .168 . 0 . 22     |                         |              |
| Baud Rate :                  | 9600 🔻            | Parity Bit :            | Non Parity 👻 |
| Timeout(mS) :                | 10000             |                         |              |
| CapRecPaperCut :             | True              | RecNvBitImage :         | False 🔻      |
| RecLineWidth :               | 576 🔻             |                         |              |
| Reset                        | Default           | CheckH                  | lealth       |
|                              | OK                | Can                     | el           |

Leave the other settings on the default options and select <u>CheckHealth</u>. Click <u>CheckHealth</u> in the new popup box. The printer should print a test page. If it does not, recheck the Green power light and the network connection and try again.

The printer will fail the health check if the CAP tool bar or POS is running. Please be sure to close all CAP programs before this step.

| OPOS POSPrinter Setting |         |                    |              |         |
|-------------------------|---------|--------------------|--------------|---------|
| Device N                | ame :   | TSP654E            | Model Name : | TSP654E |
| Emulatio                | 💷 smj c | POS POSPrinter     |              |         |
| Port :                  | Statio  | <b>n</b><br>ournal |              |         |
| Baud Ra                 | @ R     | eceipt             |              |         |
| Timeout(                | © s     | lip                |              |         |
| CapRecF                 |         | Che                | eckHealth    |         |
| RecLine\                |         |                    |              |         |
|                         |         |                    |              |         |
|                         | (       | Ж                  | Cano         | el      |

- Once the printer has passed the health check and successfully printed the test page, click 'OK" then "Exit."
- To install the Cash Drawer, open the Windows Start menu and browse to the <u>StarMicronics</u> folder, then select <u>CashDrawerRegister</u>. Check the <u>Common Control Object</u> check box and select <u>TSP650IIE</u> in the Service Object pane. Then click <u>Reg ></u> to open the setup as shown below.

| OPOS CashDrawer Register 2009                                                                                                    |  |
|----------------------------------------------------------------------------------------------------|--|
| Common Control Object<br>Service Object<br>TSP650IID(2)<br>TSP650IID(2)<br>TSP650IIE<br>TSP650IIE(2)<br>TSP650IIU<br>TSP650IIU(2) + |  |
| Exit                                                                                                    |  |

www.capretail.com, sales@capretail.com, support@capretail.com (800) 826-5009, Monday through Friday, 8:00am-5:30pm Central Time Enter the printer's IP address and leave the other settings on the default options. Select <u>CheckHealth</u> to test the cash drawer. If the Health Check is successful, press "OK" and "Exit". Proceed to the CAP Configuration menu to setup the printer and cash drawer in CAP.

## Please be sure to close all CAP programs before doing a health check.

| OPOS CashDrawer              | Setting             |                         | <b>—X</b> —         |
|------------------------------|---------------------|-------------------------|---------------------|
| Device Name :<br>Emulation : | TSP650IIE<br>STAR 👻 | Model Name :<br>Class : | TSP650IIE<br>Auto 🗸 |
| Port : 192                   | .168 . 0 . 22       |                         |                     |
| Baud Rate :                  | 9600 👻              | Parity Bit :            | Non Parity 💌        |
| Timeout(mS) :                | 10000               |                         |                     |
| On Pulse(mS) :               | 200                 | Off Pulse(mS) :         | 200                 |
| CapStatus :                  | False 🔻             | Sensor Active :         | High 💌              |
| Reset                        | Default             | Check                   | lealth              |
| OK                           |                     | Cancel                  |                     |
|                              |                     |                         |                     |

All other interfaces for this model printer are similar but with different parameters and drivers, found here: <u>http://www.starmicronics.com/support/default.aspx</u>.